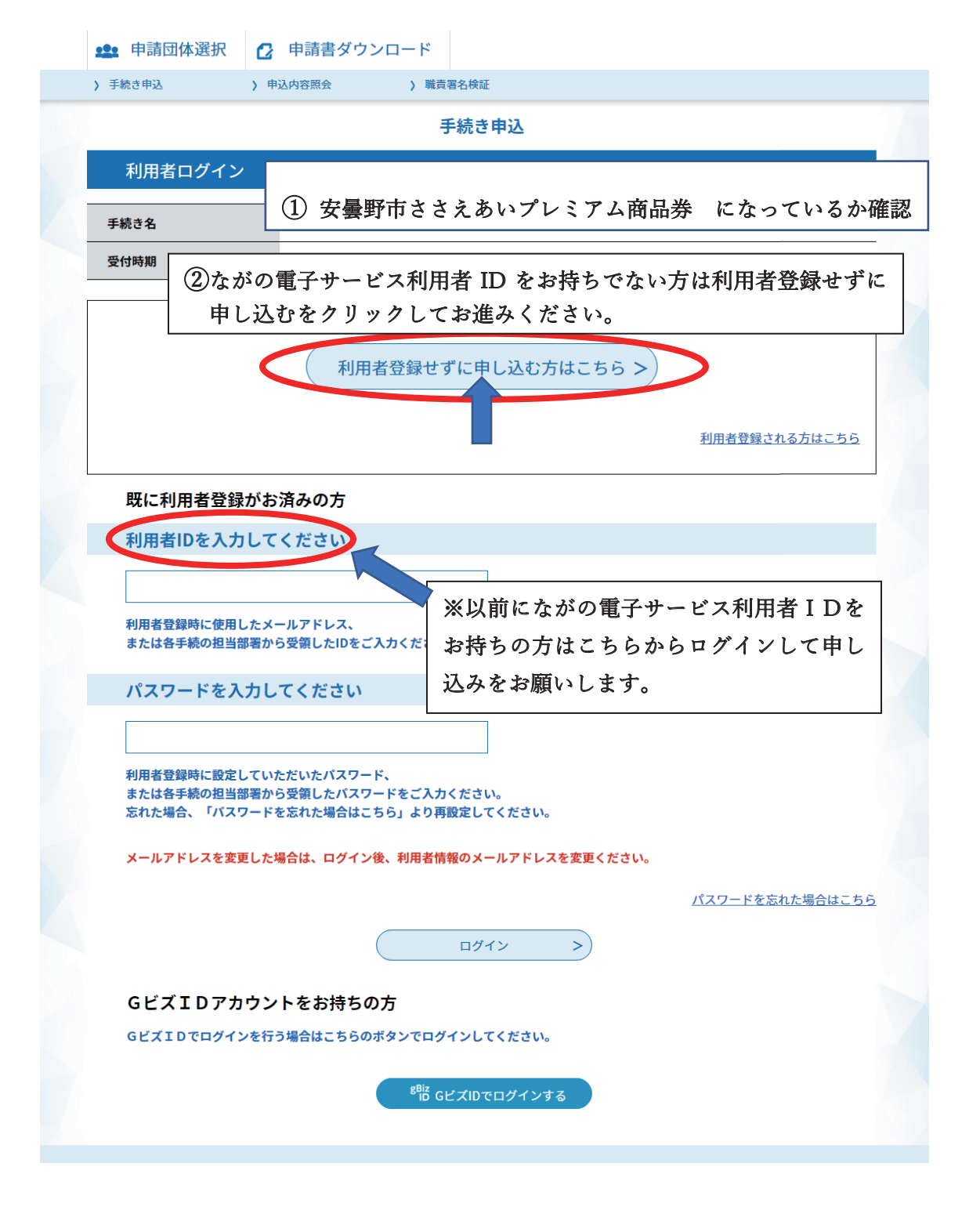

## 電子申請による申込手順

手続き名・説明をご一読いただき申込をされる方はページ最下部にある
 同意するボタンを押してください。

※入力いただいたアドレスに申込完了通知メールを送付します。 迷惑メール対策等を行っている場合には

「city-azumino-nagano@s-kantan.com」からのメール受信が可能な 設定に変更してからお申込みください。

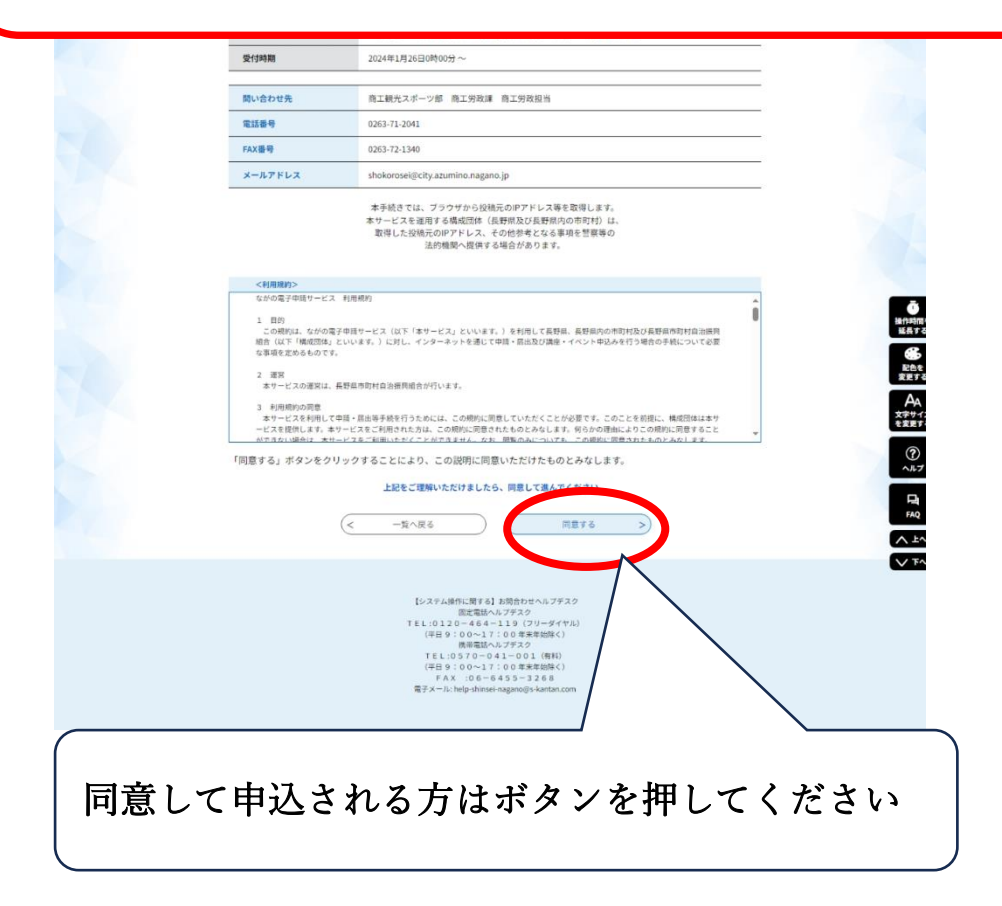

② 申込登録方法

申込上の注意点をご一読いただき必須項目を入力してください。

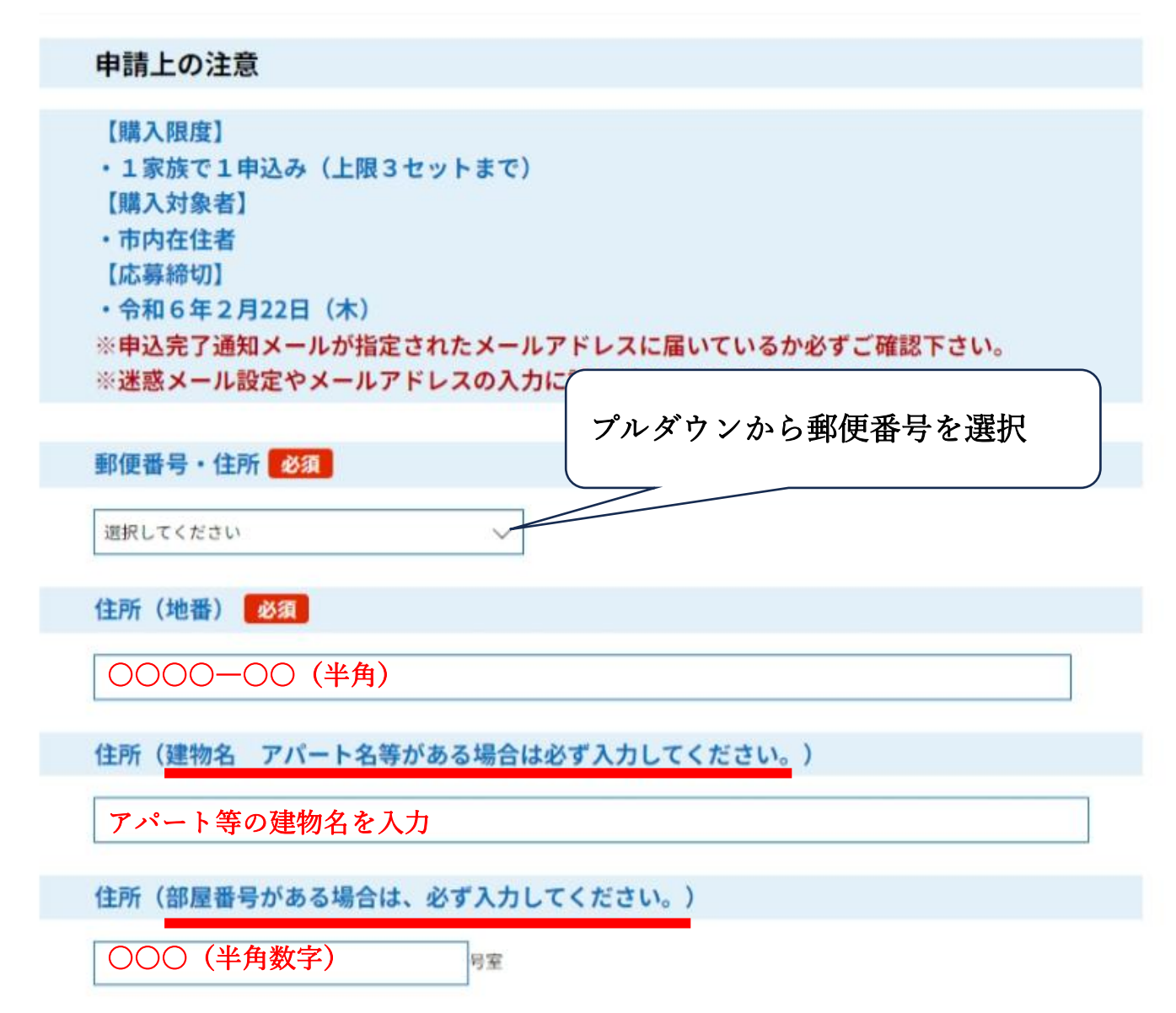

| 氏名 10個                                                                                                    |
|----------------------------------------------------------------------------------------------------|
| 氏: 〇〇 名: 〇〇 (全角)                                                                                                    |
| 氏名(ふりがな) 🕺 🦓                                                                                                    |
| 氏 ○○ 名 ○○ (全角ひらがな)                                                                                                    |
| 電話番号 必須                                                                                                    |
|                                                                                                    |
| 購入希望セット 必須 応募セット数が上間 (50,000セット)を超えた場合、ご希望のセ<br>(例:3セット申込家族に対し、購入可能セットを2セットへ調<br>選択してください ジー・・・・・・・・・・・・・・・・・・・・・・・・・・・・・・・・・・・・ |
| 行っている場合には「city-azumino-nagano@s-kantan.com」からのメール受信が<br>可能な設定に変更してください。<br>※アドレスに誤りがあると通知メールが確認できませんので、入力に誤りがないよう<br>ご注意ください。    |
| ×-ルアドレス<br>メールアドレス (確認)                                                                                                    |
| ● 「「「」」」「「」」」「」」」「」」「」」「」」「」」「」」「」」「」」「」」                                                                                        |
| │ ※エラーがでる場合は該当欄を修正してください                                                                                                    |

## 申込確認

## まだ申込みは完了していません。

※下記内容でよろしければ「申込む」ボタンを、修正する場合は「入力へ戻る」ボタンを押してください。

【テスト2】令和6年安曇野市ささえあいプレミアム商品券の申し込み(安曇野市内在住者対象)

| 申請上の注意                                                                        |                                 |
|-------------------------------------------------------------------------------|---------------------------------|
| 郵便番号・住所                                                                       | 399-8303 安曇野市穂高                 |
| 住所(地番)                                                                        | 88888                           |
| 住所(建物名 アパート名等<br>がある場合は必ず入力してく<br>ださい。)                                       |                                 |
| 住所(部屋番号がある場合<br>は、必ず入力してくださ<br>い。)                                            | 111号室                           |
| 氏名                                                                            | 安曇野太郎                           |
| 氏名(ふりがな)                                                                      | あづみの たろう                        |
| 電話番号                                                                          | 固定電話※ハイフンなしで入力してください(123456789) |
| 購入希望セット                                                                       | 3                               |
| 連絡先メールアドレス                                                                    | azuminoci@azumino-biz.net       |
| メールアドレス(確認)                                                                   | azuminoci@azumino-biz.net       |
| <ul> <li>&lt; 入力へ戻る</li> <li>申込む</li> <li>申込内容に間違いがないか、入力し忘れた欄がないか</li> </ul> |                                 |
| ご確認をいただき申込ボタンを押してください。                                                        |                                 |
| 申込が完了すると「申込が完了しました」の表示がされます。                                                  |                                 |
|                                                                               |                                 |

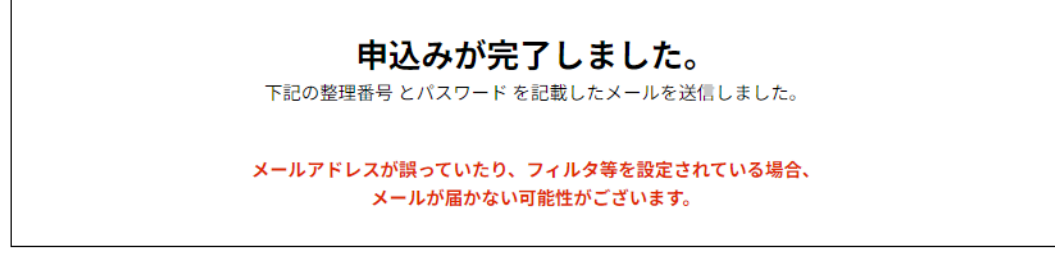

數理采品

930608853952